## Procedure for clear font rendering in Internet Explorer

It has been observed that the font style is not being rendered properly in the Internet. One of the possible reasons for this could be the settings in the Internet Explorer. Here are a few steps to enable the font download.

Step 1 – Go to the tools (Alt + X) in the Internet Explorer and select Internet options.

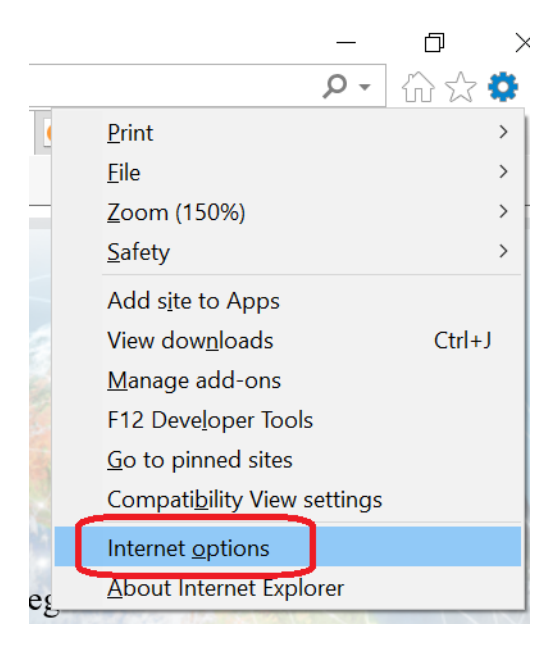

| Internet Op       | tions                   |                                                              |             |                 |             | ?         | ×      |  |
|-------------------|-------------------------|--------------------------------------------------------------|-------------|-----------------|-------------|-----------|--------|--|
| Genera g          | Security                | rivacy                                                       | Content     | Connections     | Programs    | Advar     | nced   |  |
| Home pag          | je —                    |                                                              |             |                 |             |           |        |  |
|                   | To creat                | To create home page tabs, type each address on its own line. |             |                 |             |           |        |  |
|                   | http://                 | 'hp17wi                                                      | n10.msn.c   | om/?pc=HCTE     |             |           | ,<br>, |  |
|                   |                         | Use cu                                                       | rrent       | Use default     | Use n       | ew tab    |        |  |
| Startup -         |                         |                                                              |             |                 |             |           |        |  |
| ⊖ Star            | rt with tab             | s from t                                                     | he last ses | sion            |             |           |        |  |
| Star              | rt with hor             | ne page                                                      |             |                 |             |           |        |  |
| Tabs —            |                         |                                                              |             |                 | -           |           |        |  |
| Change            | e how web               | pages a                                                      | re displaye | d in tabs.      | 1ē          | ads       |        |  |
| Browsing          | history –               |                                                              |             |                 |             |           |        |  |
| Delete<br>form in | temporary<br>formation. | / files, hi                                                  | story, cool | kies, saved pas | swords, and | d web     |        |  |
| 🗌 Dele            | ete browsi              | ng histor                                                    | ry on exit  |                 |             |           |        |  |
|                   |                         |                                                              | [           | Delete          | Set         | tings     |        |  |
| Appearar          | nce —                   |                                                              |             |                 |             |           |        |  |
| Col               | lors                    | Lang                                                         | juages      | Fonts           | Acces       | ssibility |        |  |
|                   |                         |                                                              |             |                 |             |           |        |  |
|                   |                         |                                                              | Ok          | Ca              | ancel       | Арр       | ly     |  |

Step 2 – Go to the Security tab.

| Internet ( | Options                                          |                                                            |                                              |                                                 |                             | ?                      | ×    |
|------------|--------------------------------------------------|------------------------------------------------------------|----------------------------------------------|-------------------------------------------------|-----------------------------|------------------------|------|
| General    | Security                                         | Privacy                                                    | Content                                      | Connections                                     | Programs                    | Advar                  | nced |
| Select     | a zone to v                                      | iew or cha                                                 | inge securi                                  | ty settings.                                    |                             |                        |      |
|            |                                                  | Ś                                                          |                                              | / (                                             | $\mathbf{S}$                |                        |      |
| Int        | ernet L                                          | ocal intrar                                                | net Trust                                    | ed sites Res                                    | stricted<br>sites           |                        |      |
|            | Interne<br>This zone<br>except the<br>restricted | t<br>is for Int<br>nose listed<br>d zones.                 | ernet web<br>I in trusted                    | sites,<br>and                                   | Site                        | 25                     |      |
| Secur      | ity level fo                                     | r this zone                                                |                                              |                                                 |                             |                        |      |
| Allo       | wed levels                                       | for this zo                                                | one: Mediu                                   | m to High                                       |                             |                        |      |
|            | - Med<br>- A<br>- P<br>co<br>- U                 | ium-higl<br>oppropriat<br>rompts be<br>ntent<br>Insigned A | n<br>e for most<br>efore down<br>ActiveX con | websites<br>loading potent<br>trols will not be | ially unsafe<br>e downloade | d                      |      |
|            | ]Enable Pro                                      | otected M                                                  | ode (requir<br>Cust                          | es restarting I<br>com level                    | nternet Exp<br>Default      | <b>lorer)</b><br>level |      |
|            |                                                  |                                                            |                                              | Reset all zone                                  | s to default                | level                  |      |
|            |                                                  |                                                            | OK                                           | Ca                                              | ancel                       | Арр                    | lγ   |

Step 3 – Uncheck the "Enable Protected Mode" and click "Custom level".

| Settings                                                                                                    |                                                                                                    |         |            |   |  |
|----------------------------------------------------------------------------------------------------|----------------------------------------------------------------------------------------------------|---------|------------|---|--|
| Scrip<br>Di<br>En<br>Pr<br>Downlo<br>En<br>Di<br>En<br>En<br>En<br>Di<br>En<br>Di<br>En<br>En<br>Di<br>En<br>En<br>Di<br>En<br>En<br>Di<br>En<br>En<br>Di<br>En<br>En<br>Di<br>En<br>En<br>Di<br>En<br>En<br>Di<br>En<br>En<br>Di<br>En<br>En<br>Di<br>En<br>En<br>Di<br>En<br>En<br>Di<br>En<br>En<br>Di<br>En<br>En<br>Di<br>En<br>En<br>En<br>En<br>Di<br>En<br>En<br>En<br>En<br>En<br>En<br>En<br>En<br>En<br>En                                                                                                    | it ActiveX controls marked safe for scr<br>sable<br>nable<br>compt<br>download<br>sable<br>download<br>sable<br>nable<br>compt<br>.NET Framework setup<br>ole | ipting* |            |   |  |
| <ul> <li>Disal</li> <li>Enab</li> <li>Miscella</li> </ul>                                                                                                    | neous                                                                                                    |         |            |   |  |
| Obsat     Obsat     O | le<br>neous<br>se data sources across domains                                                                                                    |         | >          | ~ |  |
| <ul> <li>Disal</li> <li>Enab</li> <li>Miscella</li> <li>Accor</li> <li>*Takes effet</li> </ul>                                                                                                    | ect after you restart your computer                                                                                                    |         | >          | ~ |  |
| C Disal     Enab     Miscella                                                                                                    | ect after you restart your computer                                                                                                    |         | >          | ~ |  |
| <ul> <li>Enab</li> <li>Miscella</li> <li>Accord</li> <li>*Takes effer</li> <li>Reset custom</li> <li>Reset to:</li> </ul>                                                                                                    | ect after you restart your computer<br>estings<br>Medium-high (default)                                                                                       | ×       | ><br>Reset | • |  |
| <ul> <li>Enab</li> <li>Miscella</li> <li>Accord</li> <li>*Takes effe</li> <li>Reset custom</li> <li>Reset to:</li> </ul>                                                                                                    | ect after you restart your computer<br>settings<br>Medium-high (default)                                                                                      | × [     | ><br>Reset | ~ |  |

Security -> Custom Level-> "Font download"

Scroll down and go to "Font download". By default, this option is "Enabled". However, sometimes it might be disabled in the machine you are using. You are requested to click the radio button and enable it. Close all the windows.

Finally, close the browser and reopen it to use the course.